## API連携認証(利用登録)

## 1. API連携認証(利用登録)

API連携先の画面より遷移し、≪API連携認証(利用登録)≫画面が表示されます。 「ログインID」、「ログインパスワード」を入力して、「API連携」ボタンを クリックし、手順2へ進みます。

朝日新聞信用組合 インターネットバンキング

文字サイズを 🔊 あ あ 🔊

API連携認証(利用登録)

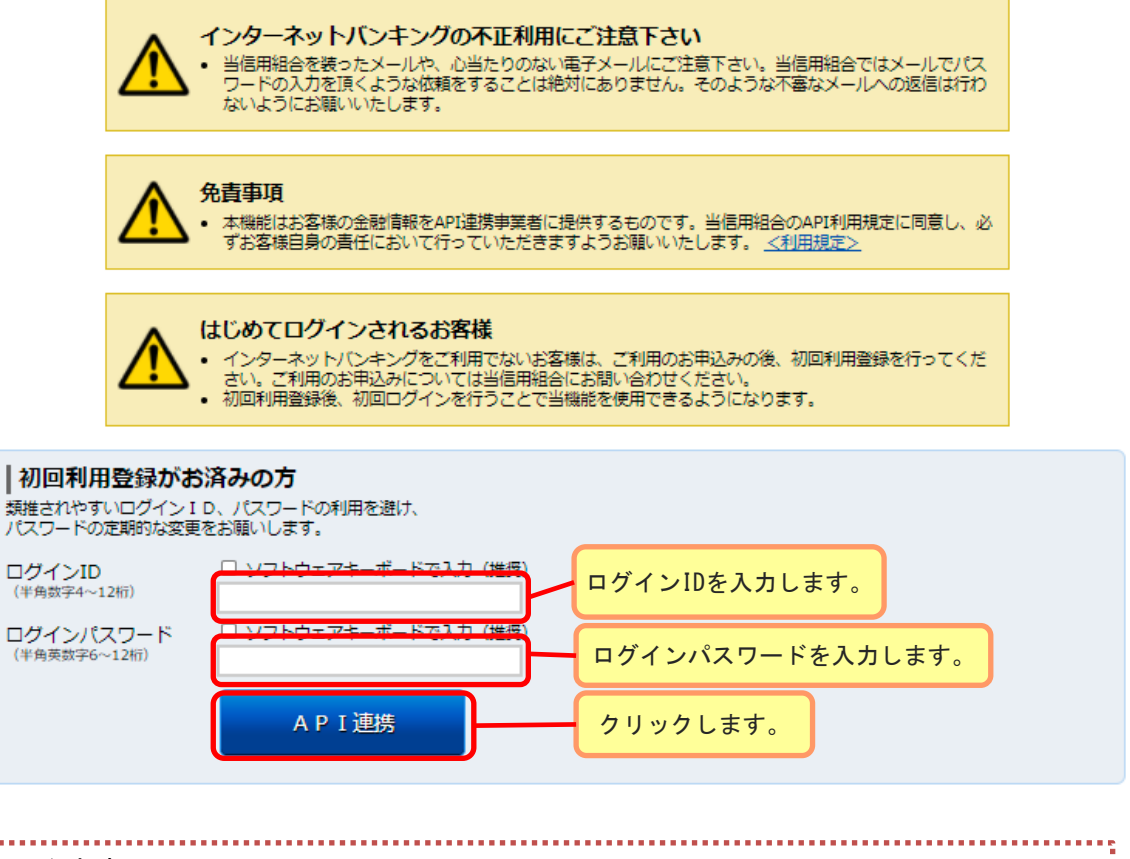

※注意事項※ 本機能はお客様の金融情報をAPI連携事業者に提供するものです。 「免責事項」欄に掲載する等信用組合のAPI利用規定のリンクより同規定を確認のうえ 同意いただき、必ずお客様自身の責任において行っていただきますようお願いいたしま す。

| API連携認証(利用登録)                                                                              |
|--------------------------------------------------------------------------------------------|
| 2. API連携認証(利用登録)(利用者番号認証)                                                                  |
| ≪API連携認証(利用登録)(利用者番号認証)≫画面が表示されましたら、利用者<br>番号のうち指定の桁に該当する値を入力し、「次へ」ボタンをクリックし、手順3<br>へ進みます。 |
| 朝日新聞信用組合<br>インターネットバンキング<br>メモレー オンターネットバンキング                                              |
| API連携認証(利用登録)(利用者番号認証)<br>利用者番号を入力し、「次へ」ボタンを押して下さい。                                        |
| 利用者番号の入力<br>利用者番号の7桁目、2桁目、1桁目、6桁目を入力して下さい。<br>入力桁数が指定されます。                                 |
| [必須] 利用者番号     リフトウェアキーボードで入力(推奨)     指定された桁の利用       (半角英数字4fi)     者番号を入力します。            |
| 中止する 次へ クリックします。                                                                           |

## 3. API連携認証(利用登録)(情報連携認可)

≪API連携認証(利用登録)(情報連携認可)≫画面が表示されます。 API連携先からのお客様口座情報へのアクセスを許可する場合は「許可」ボタンを クリックします。遷移元のAPI連携先画面に遷移します。

|      | 朝日新聞信用組合     |  |
|------|--------------|--|
| ABCC | インターネットバンキング |  |

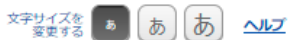

API連携認証(利用登録)(情報連携認可)

| ●●●●●(●●●●●)が以下の許可を求めています。                                                                                                    |
|----------------------------------------------------------------------------------------------------|
| 口座情報・明細情報へのアクセスお客様のインターネットバンキング口座の資産情報へのアクセスを許可します。                                                                                                    |
| 認可期間 90日                                                                                                    |
| <ul> <li>次に進む前に、Webサイトを信頼できるかどうかをお客様自身の判断で確認して下さい。</li> <li>「許可する」ボタンをクリックすることによって、お客様は ●●●●●●●(●●●●●</li> <li>●)の利用規約のもと利用を続けることになります。</li> <li>●)の利用規約のたしわげにロやパミワード等の認証情報はAPI連携事業者には開示されません。また、API連携事業者との間の通信は暗号化されています。</li> <li>本アプリケーションへのアクセスは、当信用組合へ連絡することでいつでも解除することができます。</li> </ul> |
| 拒否する 許可する クリックします。                                                                                                    |